## **QRA:** Lottery Registration – Staff View

The Lumens Lottery feature allows students/members to enter a class lottery as the sole means of registering in a class. Certain classes can be designated as a "lottery" class. This QRA defines the process of registering students and managing Lottery classes. If you have a Lumens PRO or above license, please contact Augusoft's Customer Support to configure the Lottery Feature and Waiting List activation on your site. If you have a license below Lumens PRO, please contact your sales rep to upgrade your license so your site can be configured.

| Classes: Lottery Test: Recreational                                    |                                 |
|------------------------------------------------------------------------|---------------------------------|
| subcategory for Lottery test                                           |                                 |
| Please click on the course title to see the full course descriptio     | n.                              |
| If you have questions, please provide us with the course title and nur | nber when e-mailing or calling. |
|                                                                        |                                 |
|                                                                        |                                 |
| Sort by: Course Number                                                 | Choose Additional Classes       |

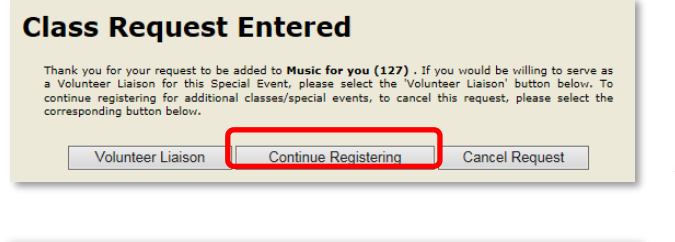

| Classes: Lottery Test: Cooking                                                                                                    |               |
|----------------------------------------------------------------------------------------------------|---------------|
| Cooking classes for lottery test                                                                                                    |               |
| Please click on the course title to see the full course description.<br>f you have questions, please provide us with the course title and number when e-mailing or calling.                                                                 |               |
| Sort by: Course Number  Choose Addition                                                                                                    | onal Classes  |
| 3200001 Test Course for Lottery Test Location : Church of the Good Shepherd<br>Weekly - Mon Syno AM - 11:00 AM (2/2/2015-2/23/2015)<br>Instructor : Ray Beery<br>100% filled : 0 Seats Left Edit<br>Class Walting List                      | Waiting List  |
| 2200002 Lottery Training Class Location : Tallwood<br>Weekly - Mon, Tue, Wed. Thu, Fri 6:00 PM - 8:00 PM (2/16/2015-2/27/2015)<br>Instructor : Linda George<br>No registrations 5 Seats Left Edit                                           | Request Class |
| 3200002 Lottery Training Class Location : Fairfax Station<br>Mon 6:00 PM - 10:00 PM (3/2/2015); Wed 6:00 PM - 10:00 PM (3/11/2015); Fri 6:00 PM - 10:00<br>PM (3/27/2015)<br>Instructor : Sally Smith<br>No registrations 5 Seats Left Edit | Request Class |

#### **Class Request Entered**

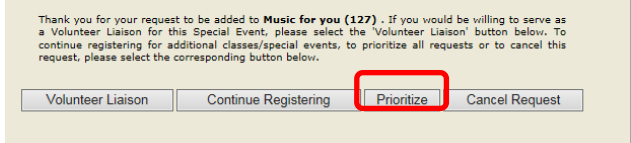

#### QRA: Lottery Registration - Staff View - Page 1

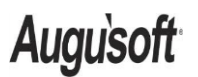

8441 Wayzata Blvd., Suite 200 Minneapolis, MN 55426-1360 support@augusoft.net · augusoft.net (763) 331-8300

## **To Request a Single Lottery Class**

Augusoft

umens

Students > Student Mgmt

Request one Lottery Class:

- Select a student or member
- Select 'Register'
- Select a lottery class
- Click 'Request Class' button ('Add to Cart' used for non-lottery classes)

No further action required for 1 Lottery class.

Options are:

- Volunteer Liaison: Student/member wants to volunteer for the specific class they have requested
- **Continue Registering:** Student/member wants to register for more than one class
- Cancel Request: Student/member immediately wants to withdraw request

When only one Lottery class is requested, a ranking of '1' is automatically assigned in your 'Requested Classes' list.

### To Request Multiple Lottery Classes Students > Student Mgmt

Required additional step:

**Prioritize:** Prioritize requested Lottery classes (only displays on pop-up when requesting multiple Lottery classes)

Request multiple classes:

- Click 'Continue Registering' button for each class desired
- Select a class
- Click 'Request Class' button
- When all desired classes are requested, click 'Prioritize' button

| ny dashboard   | d my prof                 | le My Classes my transc                                                                        | cript my transactions                                             | my waiting list                                             |
|----------------|---------------------------|------------------------------------------------------------------------------------------------|-------------------------------------------------------------------|-------------------------------------------------------------|
| Enrolled Class | s Requester               | d Classes                                                                                      |                                                                   |                                                             |
| Confirm P      | Priorities Al<br>Pr<br>pr | l priorities entered for Classes must be<br>iority≖1 for a special event. But you n<br>iority. | a unique. For example you may<br>nay not enter Priority=1 for two | enter Priority=1 for a class a<br>classes. O is not a valid |
| Requested (    | Classes- Pleas            | e enter a value in the 'Priority'<br>Classe                                                    | column for all your reque                                         | sted items                                                  |
| Priority       | Remove                    | Class Name (ID)                                                                                | Priorities Due                                                    | Class Start Date                                            |
| 1              | Remove                    | Bird Watching - Lottery Test (116)                                                             | 03/30/2015                                                        | 04/12/2015                                                  |
| 2              | Remove                    | Chess Club - Lottery Test (117)                                                                | 03/30/2015                                                        | 04/21/2015                                                  |
|                | Remove                    | Music for you (127)                                                                            | 01/27/2015                                                        | 02/06/2015                                                  |
|                | Remove                    | Music for you (127)                                                                            | 01/27/2015                                                        | 02/06/2015                                                  |
|                |                           | Star Gazing + Lottany test (118)                                                               | 03/30/2015                                                        | 04/09/2015                                                  |
|                | Remove                    | Music for you (127)                                                                            | 01/27/2015<br>03/30/2015                                          | 02/06/2015                                                  |

| Current Re            | gistrations                                | Transcripts Tran History                                                                                                    | Transfer Cancel                                                      | Waiting List                                      |                                             |
|-----------------------|--------------------------------------------|----------------------------------------------------------------------------------------------------|----------------------------------------------------------------------|---------------------------------------------------|---------------------------------------------|
| nrolled Clas          | ises Reques                                | sted Classes                                                                                                    |                                                                      |                                                   |                                             |
| Confirm I             | Priorities                                 | All priorities entered for Classes must<br>Priority=1 for a special event. But you                                             | : be unique. For example ye<br>u may not enter Priority=1            | ou may enter Priority=<br>for two classes. 0 is n | 1 for a class and<br>ot a valid priority.   |
|                       |                                            |                                                                                                    |                                                                      |                                                   |                                             |
| an under              | Classes Di                                 | anna antar a unlus in the 'Drivil                                                                                              | hu' an human fan all unur                                            | nonunstad items                                   |                                             |
| lequested             | Classes- Ple                               | ease enter a value in the 'Priori                                                                                              | ty' column for all your                                              | requested items                                   |                                             |
| tequested             | Classes- Pl                                | ease enter a value in the 'Priorit                                                                                             | ty' column for all your<br>Classes                                   | requested items                                   |                                             |
| tequested<br>Priority | Classes- Ple<br>Remove                     | ease enter a value in the 'Prioril<br>(<br>Class Name (ID)                                                                     | ty' column for all your<br>Classes<br>Requests/Seats                 | requested items<br>Priorities Due                 | Class Start Dat                             |
| Priority              | Classes- Ple<br>Remove<br>Remove           | ease enter a value in the 'Prioril<br>Class Name (ID)<br>Bird Watching - Lettery Test (116)                                    | ty' column for all your<br>Classes<br>Requests/Seats<br>1/50         | Priorities Due                                    | Class Start Dat<br>04/12/2015               |
| Priority              | Classes- Plo<br>Remove<br>Remove<br>Remove | case enter a value in the 'Prioril<br>Class Name (1D)<br>Bird Watching - Lottery Test (116)<br>Chess Club - Lottery Test (117) | ty' column for all your<br>Classes<br>Requests/Seats<br>1/50<br>1/20 | Priorities Due 03/30/2015 03/30/2015              | Class Start Dat<br>04/12/2015<br>04/21/2015 |

Remove Requested Class Are you sure you want to remove your request for Bird Watching - Lottery Test (116)? If you do, select the 'Remove' button. If you would like to retain your request, select the 'Cancel' button.

Remove Cancel

There may be lottery types in addition to classes from which to select (e.g. special events, seasonal events, etc...). Each lottery type is ranked and displays in separate tables on the 'Requested Classes' page.

# To View Student's Requested Lottery Classes/Events

Students > Student Mgmt

- Select student/member
- Select 'Lottery Classes'

Rank all classes for better chance of winning lottery.

# To Prioritize Requested Lottery Classes

To view lottery classes at any time:

- Select a student
- Select 'Lottery Classes'
- Assign rank to each class
- Click 'Confirm Priorities' button

When multiple Lottery classes are requested, classes **must** be prioritized (e.g. Assign rank of 1 to the most desired class, assign rank of 2 to the next...). *If no priority is set, the lowest priority will be assigned.* 

## To Remove Student from Requested Lottery Classes/Special Events

- Select student/member
- Select 'Lottery Class Lottery Registration Staff View es' from Select drop down
- Select 'Remove'

When a class is removed, rank remaining classes accordingly.

QRA: Lottery Registration – Staff View – Page 2

Auguisoft

8441 Wayzata Blvd., Suite 200 Minneapolis, MN 55426-1360 support@augusoft.net · augusoft.net (763) 331-8300

#### Publish Date: 05/23/2018

| lass Name (Course #/ Cla    | ss ID): | Bird Watch | ning - Lottery Test (999 | 90001 /116) |                     |           |
|-----------------------------|---------|------------|--------------------------|-------------|---------------------|-----------|
| ottery Status:              |         | Open       |                          | c           | lass Seats:         | 50        |
| ottery Close date :         |         | 03/30/201  | 5                        | R           | lequests :          | 1         |
| ottery Run Date:            |         | 03/30/201  | 5                        | P           | riority 1-4 Qty/% : | 1/100.00% |
| ublic Registration Closes d | late:   | 05/10/201  | 5                        | P           | riority 5+ Qty/% :  | 0/0.00%   |
|                             |         |            | Back                     |             |                     |           |
|                             |         |            |                          |             |                     |           |
|                             | Student | Name       |                          |             |                     |           |
|                             | Student | Name       |                          |             |                     |           |

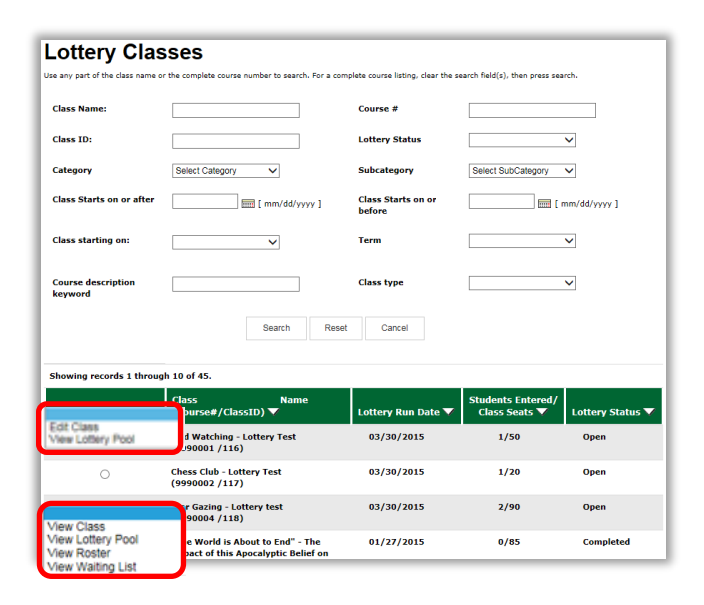

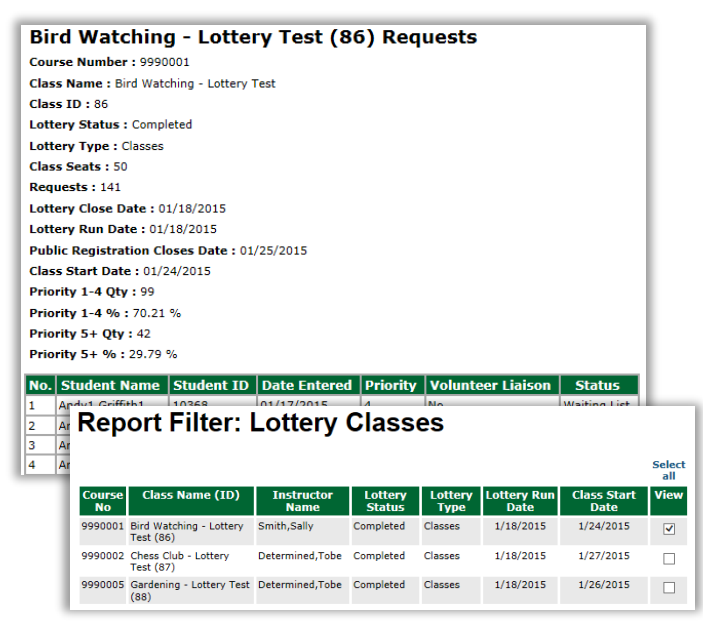

## To View Lottery Pool for a selected Lottery Class

Registration > Lottery > 'View Lottery Pool' for selected class

- o Edit Student
- View Current Registration
- Remove from Lottery Pool

#### Student Status - options:

- Entered; Won, Not Enrolled; Wait List; Enrolled
- 0

### To Edit Lottery Classes or Access Lottery Pool

Registration > Lottery

- Class Name
- o Lottery Run Date
- Students Entered/Class Seats
- o Lottery Status
  - Open: Prior to the 'Close' date
  - Closed: Past the 'Close' date
  - Completed: Past the 'Run' date

Depending on the 'Lottery Status', different actions can be performed. 'View Waiting List' will only display if there is a waiting list for that specific Lottery Class.

### 2 Lottery Reports

Reports > Class Mgmt > **Lottery Pool** View by class which students entered into a Class Lottery were registered or allowed to complete the registration, or those assigned to a Class Waiting List.

- o Class Start Date on or After
- Class Start Date on or Before
- Includes Classes Starting On
- o Term
- Class Name
- Lottery Type
  - Classes
    - Special Events

View general class information, # of requests, close and run dates, priorities and volunteer liaisons.

#### QRA: Lottery Registration – Staff View – Page 3

Auguisoft

8441 Wayzata Blvd., Suite 200 Minneapolis, MN 55426-1360 support@augusoft.net · augusoft.net (763) 331-8300

#### Publish Date: 05/23/2018

| eport F                    | il                                 | te                                                                       | r: \$                                                                     | St                                         | ud                        | er                | nt L                          | .0             | tte            | ry A                 | \cti            | vity                        | /                                 |                                     |                | 1                   |                   |                    |             |
|----------------------------|------------------------------------|--------------------------------------------------------------------------|---------------------------------------------------------------------------|--------------------------------------------|---------------------------|-------------------|-------------------------------|----------------|----------------|----------------------|-----------------|-----------------------------|-----------------------------------|-------------------------------------|----------------|---------------------|-------------------|--------------------|-------------|
| o Saved Filters            |                                    |                                                                          |                                                                           |                                            |                           |                   |                               |                |                |                      |                 |                             |                                   |                                     |                | d.                  |                   |                    |             |
| arch Filter                |                                    |                                                                          |                                                                           |                                            |                           |                   |                               |                |                |                      |                 |                             |                                   |                                     |                |                     |                   |                    |             |
| Student Lotter             | y A                                | ctivit                                                                   | y Date                                                                    | e On                                       | or Af                     | iter              |                               |                |                |                      |                 |                             |                                   | [ m                                 | /d/yyyy        |                     |                   |                    |             |
| Student Lotter             | y A                                | ctivit                                                                   | y Date                                                                    | e On                                       | or Be                     | efore             |                               |                |                |                      |                 |                             |                                   | -<br>] 🕅 ( m                        | /d/yyyy        |                     |                   |                    |             |
| Lottery Activit            | y Tı                               | ypes                                                                     |                                                                           |                                            |                           |                   |                               |                |                |                      |                 | Reque<br>Prioriti<br>Pay fo | st a Lot<br>ze a Lot<br>r a Lotte | tery Clas<br>tery Clas<br>ery Class | s<br>IS        | l                   |                   |                    |             |
| Lottery Type               |                                    |                                                                          |                                                                           |                                            |                           |                   |                               |                |                |                      |                 | Classe<br>Seaso<br>Specia   | s<br>nal Ever<br>I Events         | nts                                 |                | l                   |                   |                    |             |
| Lottery Win<br>Advanced Fi | Lotte<br>Lotte<br>JO<br>Stu<br>Stu | ry Activity 1<br>ry Wini<br>e Carl<br>dent Nam<br>dent ID :<br>file Type | types Requires T<br>Less<br>twright<br>re : Joe Cal<br>10668<br>: Learner | eet a Lot<br>Than 10<br>It (1)<br>rtwright | tery Class,<br>%<br>0668] | Va<br>Prioritze a | lue<br>Lottery Clas<br>vities | a,⊅ay for      | a Lottery Clas |                      |                 |                             |                                   |                                     |                |                     |                   |                    |             |
| View L                     | No.                                | Course<br>No.                                                            | Class<br>Name                                                             | Class<br>1D                                | Lottery<br>Status         | Lottery<br>Name   | Priority                      | Class<br>Seats | Number<br>of   | Volunteer<br>Lieison | Date<br>Entered | Lottery<br>Close            | Lottery<br>Run Date               | Public<br>Registration              | Class<br>Start | Priority<br>1-4 Qty | Priority<br>1-4 % | Priority<br>5+ Qty | Prior<br>5+ |
| _                          | 1                                  | 9990001                                                                  | Bird<br>Watching<br>- Lottery                                             | 95                                         | Enrolled                  | Classes           | 1                             | 50             | 500            | No                   | 01/19/2015      | 01/21/2015                  | 01/21/2015                        | 02/22/2015                          | 02/07/2015     | 228                 | 45.60 %           | 272                | 54.40       |
|                            | 2                                  | 9990001                                                                  | Bird<br>Watching<br>- Lottery                                             | 106                                        | Waiting<br>List           | Classes           | 2                             | 50             | 1602           | Yes                  | 01/21/2015      | 01/22/2015                  | 01/22/2015                        | 02/08/2015                          | 02/07/2015     | 613                 | 38.26 %           | 989                | 61.74       |
|                            | 3                                  | 9990002                                                                  | Chess<br>Club -<br>Lottery                                                | 107                                        | Waiting<br>List           | Classes           | 11                            | 20             | 1602           | No                   | 01/21/2015      | 01/22/2015                  | 01/22/2015                        | 02/17/2015                          | 02/17/2015     | 593                 | 37.02 %           | 1009               | 62.98       |
|                            | 4                                  | 9990002                                                                  | Chess<br>Club -<br>Lottery<br>Test                                        | 96                                         | Waiting<br>List           | Classes           | 6                             | 20             | 500            | Yes                  | 01/19/2015      | 01/21/2015                  | 01/21/2015                        | 02/24/2015                          | 02/03/2015     | 232                 | 45.40 %           | 268                | 53.60       |

| Current Reg                                                  | strations                                                | Transcripts                                       | Tran History N                                                            | lerchandise                       | Cancel                          | Transfer                      | Walting                    | g List                   |                            |
|--------------------------------------------------------------|----------------------------------------------------------|---------------------------------------------------|---------------------------------------------------------------------------|-----------------------------------|---------------------------------|-------------------------------|----------------------------|--------------------------|----------------------------|
| Enrolled Cla                                                 | sses Request                                             | ed Classes/Sp                                     | ecial Events                                                              |                                   |                                 |                               |                            |                          |                            |
| Confirm Pric                                                 | rities = 1 f<br>'0' is                                   | riorities ente<br>for a Class ar<br>not a valid p | red for Classes and<br>nd for Priority = 1<br>priority.                   | 1 Special Ever<br>for a Special I | nts must be u<br>Event, but you | nique. For ex<br>u may not en | ample, you<br>ter Priority | u may ent<br>r = 1 for t | er Priority<br>wo Classes. |
| Pay Now fo<br>Classes/Ev<br>Requested                        | r All<br>ents<br>Classes - La                            | can pay for a<br>st Updated 7                     | II the classes and                                                        | special events                    | s in one paym                   | ent by select                 | ing this bu                | itton.                   |                            |
| Pay Now fo<br>Classes/Ev<br>Requested                        | r All<br>ents<br>Classes - La                            | can pay for a<br>st Updated 7                     | ill the classes and :<br>//31/2014                                        | special events<br>Classes         | s in one paym                   | ent by select                 | ing this bu                | itton.                   |                            |
| Pay Now fo<br>Classes/Ev<br>Requested<br>Priority            | Classes - La<br>Remove                                   | can pay for a<br>st Updated 7                     | II the classes and<br>7/31/2014<br>Class Name (I                          | Classes                           | s in one paym                   | orities Due                   | ing this bu                | Itton.<br>Class Sta      | art Date 🔻                 |
| Pay Now fo<br>Classes/Ev<br>Requested<br>Priority<br>Pay Now | r All<br>ants<br>Classes - La<br>Remove<br><u>Remove</u> | can pay for a<br>st Updated 7<br>Beyond Tr        | II the classes and<br>7/31/2014<br>Class Name (I<br>re Basics Of eBay Par | Classes<br>D)                     | s in one paym Pri 8/            | orities Due                   | ing this bu                | Class Sta<br>9/2         | art Date 🔪                 |

| , 2351100                                               | oard my                                         | profile                                             | My Classes                            | my tr                                  | anscript                              | ny transaction                 | s my wa                      | aiting list                           |
|---------------------------------------------------------|-------------------------------------------------|-----------------------------------------------------|---------------------------------------|----------------------------------------|---------------------------------------|--------------------------------|------------------------------|---------------------------------------|
| Enrolled C                                              | oshei                                           | Lifelo                                              | Eurrong Lear                          | ent R<br>ning a                        | egistrat<br>at Georg<br>, Fairfax, VA | ions<br>e Mason<br>22032       | Univer                       | sity                                  |
| Back<br>Student                                         |                                                 |                                                     |                                       | JOE CART<br>2600 SUN<br>CASTLETC       | WRIGHT<br>SET BLVD<br>N, VA 22621     |                                |                              |                                       |
| Schedule                                                | Print View                                      |                                                     |                                       |                                        |                                       |                                |                              |                                       |
| Class Info                                              | Print View<br>ormation<br>Class<br>Number       | Class Nan                                           | ne Cl                                 | lass                                   | Class Start<br>Date                   | Class End<br>Date              | Instructor                   | Registration<br>Confirmation          |
| Class Info<br>Class Info<br>Course<br>Number<br>9990003 | Print View<br>ormation<br>Class<br>Number<br>85 | Class Nam<br>Recreation<br>Mathemati<br>Lottery Ter | ne Cl<br>Lt<br>al Fa<br>cs - Ta<br>st | lass<br>ocation<br>airfax,<br>allwood, | Class Start<br>Date<br>1/27/2015      | Class End<br>Date<br>1/27/2015 | Instructor<br>Doris<br>Bloch | Registration<br>Confirmation<br>Print |

QRA: Lottery Registration – Staff View – Page 4

Augu`soft<sup>•</sup>

8441 Wayzata Blvd., Suite 200 Minneapolis, MN 55426-1360 support@augusoft.net · augusoft.net (763) 331-8300 Reports > Class Mgmt > **Student Lottery Activity** 

- Allows Staff to view Lottery activity by student.
  - Student Lottery Acitvity Date on or After
  - Student Lottery Activity Date on or Before
  - Lottery Activity Types
    - Request a Lottery Class
    - Prioritize a Lottery Class
    - Pay for a Lottery Class
  - Lottery Type
  - o Lottery Win
    - <1
    - <2
    - < 10%
    - < 20%
    - > 80%

### When student wins a Lottery...

Students > Student Mgmt

- Select student/member
- Select 'Lottery Classes' from Select drop down
- Select 'Pay Now' to be enrolled in class/event (if cost associated with class is greater than 0) OR
- Select 'Pay Now for All Classes/Events' button when multiple lottery classes have been won

Student is required to pay for a class to be enrolled. When you win a lottery class with no cost associated, you are automatically enrolled in the class. An email is automatically sent to Student. 'Current Registrations' will display your enrolled classes.

# To View Student's Enrolled Lottery Classes/Events

Students > Student Mgmt

- Select student/member
- Select 'Current Registration'

All registered classes will display under 'Enrolled Classes' as 'Current Registrations'.

#### Publish Date: 05/23/2018

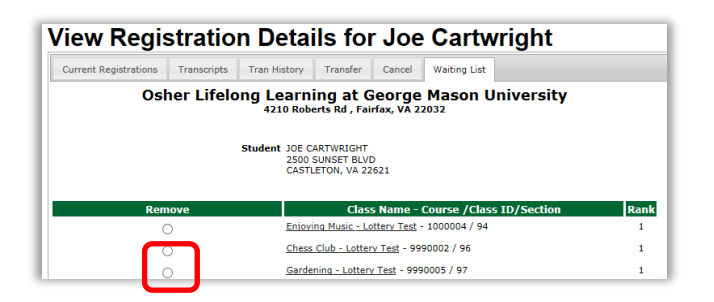

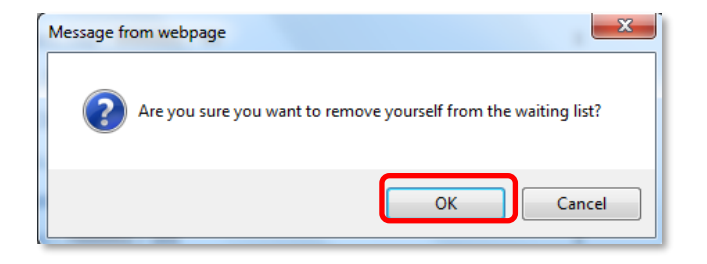

### When student loses a Lottery...

Students > Student Mgmt Student is placed on Waiting List for the class. An email is automatically sent to Student. To view the 'Waiting List':

- Select student/member
- Select 'Waiting List'

'Waiting List' is REQUIRED to use the Lottery Feature. Please contact Augusoft's Customer Support to configure 'Waiting List' on your site.

# To remove Student/Member from Waiting List

Students > Student Mgmt

- Select student/member
- Select 'Waiting List'
- Click 'Remove' radio button for class to be removed

QRA: Lottery Registration – Staff View – Page 5

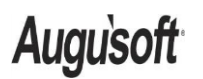

8441 Wayzata Blvd., Suite 200 Minneapolis, MN 55426-1360 support@augusoft.net · augusoft.net (763) 331-8300

#### Publish Date: 05/23/2018